## EKEY ULUDAĞ ÜNİVERSİTESİ KURUM, EĞİTİM VE ARAŞTIRMA FAALİYETLERİ YÖNETİŞİM SİSTEMİ

http://ukey.uludag.edu.tr

ÜNİVERSİTEMİZDEKİ KAPILARIN ANAHTARI "ÜKEY" İŞLERİNİZİ "ÜKEY" ÜZERİNDEN TAKİP EDİN, HER KAPIYI DOĞRU ZAMANDA KOLAYCA AÇIN.

# DIŞ KULLANICI KULLANIM KILAVUZU

Program ile ilgili önerilerinizi ve yaşadığınız sorunları <u>ukey@uludag.edu.tr</u> e-posta adresine gönderebilirsiniz.

#### **1 DAVET E-POSTASI**

UKEY sistemine davet edildiğinizi bildiren aşağıdakine benzer bir e-posta alacaksınız.

| 1          | YAHOO!       | Search Mail Search Web                                                           |                  |   |
|------------|--------------|----------------------------------------------------------------------------------|------------------|---|
| <b>B</b> ( | Compose      | ★ ≪ →                                                                            |                  | × |
|            | inbox (1014) | UKEY'e davet edildiniz                                                           |                  |   |
|            | Drafts (9)   | Key Bildirim Hizmeti (OPID: )                                                    | Today at 9:36 PM |   |
| 4 S        | Sent<br>Spam | To Same al-                                                                      |                  |   |
| 10 T       | Trash        | UKEY'e giriş yapacağınız parolanızı belirlemek için aşağıdaki bağlantıyı açınız. |                  |   |
| i e        | Folders      | http://wkey.uludag.edu/tr/Home/Op/?p=o&l+74596f5c-5bc3-4593-8a3f-0ebbe5c1/b68    |                  |   |
| R R        | Recent       | Reply, Reply All or Forward   More                                               |                  |   |
| 0          | Vessenger    | Click: to reply at                                                               |                  |   |
| 0 <        | Contacts     |                                                                                  |                  | 1 |

Belirtilen bağlantıyı tıkladıktan sonra parola belirleme sayfası açılacaktır. Bu sayfada sisteme kayıt olduğunuz bilgiler gösterilecek ve parolanızı belirlemeniz istenecektir.

| Kavıtlı Bilgileriniz |  |
|----------------------|--|
| (a) for origination  |  |
| Ad a                 |  |
| Soyad k              |  |
| EPosta               |  |
| alpkumral@yahoo.com  |  |
| •••••                |  |
| Parola (Tekrar)      |  |
|                      |  |

Parolanızı belirleyip onayladıktan sonra giriş yapmanız için <u>https://ukey.uludag.edu.tr</u> adresine yönlendirileceksiniz.

#### 2 SİSTEME GİRİŞ

UKEY sistemine <u>http://ukey.uludag.edu.tr</u> adresinden ulaşılır. Aşağıdaki resimde görüldüğü şekliyle 'Misafir' seçeneğini işaretleyerek giriş yapabilirsiniz.

| Kullanıcı Kodu: |                          |
|-----------------|--------------------------|
| Parola:         |                          |
| Kullanıcı Tipi: | ⊖öğrenci ⊖İdari/Akademik |

Parolanızı hatırlamıyorsanız, çıkacak uyarı penceresinden 'Parolayı Sıfırlamak için Tıklayınız' tıklamalısınız. Daha sonra gireceğiniz Eposta adresine yeni şifreniz gönderilecektir.

| Kullanıcı kodu yeva narola b   | atalı   |
|--------------------------------|---------|
| Parolanızı sıfırlamak için tik | layınız |

Gelen Aktivasyon mailine tıklayarak yeni şifrenizi oluşturabilirsiniz.

Sisteme ilk kez giriş yapıyorsanız, mail adresini ve ad soyad bilginizi güncelleyebileceğiniz bir 'Kullanıcı Ayarları' sayfası sizi karşılayacaktır. Sistemimiz tarafından gönderilecek olan bildirimler, bu mail adresine iletiliyor olacaktır. Burada yapacağınız değişiklikle, kullanıcı kodunuz ve parolanız değişmemektedir.

Bu sayfaya Sağ üst köşede bulunan 'Kullanıcı ayarları' linki ile de erişebilirsiniz. Güncelleme işleminden sonra giriş sayfasına geçilir.

#### **3 TOPLANTILAR**

Sisteme giriş yaptıktan sonra aşağıdakine benzer bir sayfa karşınıza gelir. Sağ tarafta toplantılar butonuna tıklayarak "Toplantılar Modülü"ne erişebilirsiniz.

| UKEY Uludag Universities | Kurum, Eğitim ve Araştırma Faaliyetleri Yönetlijim Sütemi a k.   Ayarlar.   Çıkış            |                                                                 |  |  |  |
|--------------------------|----------------------------------------------------------------------------------------------|-----------------------------------------------------------------|--|--|--|
| Dezsler                  | Uludağ Üniversitesi Kurum, Eğitim ve Araştırma Faaliyetleri Yünetişim Sistemine Hoşgeldiniz. | toplantilar Ajandaya aç<br>7 Gin içinde tamanlamanız gerekenler |  |  |  |

Açılan katılımcısı olarak kaydedildiğiniz toplantıların yanı sıra, herkesin katılımına açık düzenlenmiş ileri tarihli toplantılar da listelenmektedir.

| Toplantılarım<br>Toplantı sahibiy<br>hazırlıklarınızı ç<br>Katılımcılar top | seniz topla<br>jerçekleşti<br>lantı odalar | antı başlam<br>rebilirsiniz.<br>rına 15 dk l | asına 30<br>kala katılı | dk kala toplantı o<br>naya başlayabilir | dasına giriş yaç<br>ler. | əabilir ve |  |
|-----------------------------------------------------------------------------|--------------------------------------------|----------------------------------------------|-------------------------|-----------------------------------------|--------------------------|------------|--|
| Toplanti Adi                                                                | Sahibi                                     | Başlama                                      | Zamani                  | Bitiş Zamani                            | Toplantı<br>Türü         | Ders       |  |
| UKEY Tanıtım<br>2014                                                        | Faik<br>Özgür                              | 17.03.20<br>14:10:00                         | 14<br>)                 | 17.03.2014<br>16:00:00                  | Seminer                  | •          |  |
| Herkese açık,<br>Toplanti Adi                                               | katılabilec<br>!                           | ceğiniz topl<br>Sahibi                       | antılar<br>Başlan       | na Zamani                               | Bitiş                    | Zamani     |  |
|                                                                             |                                            |                                              |                         |                                         |                          |            |  |

#### 3.1 Toplantılara katılma

UKEY sisteminde, katılımcısı olarak kaydedildiğiniz toplantı odalarına 15 dk kala katılabilirsiniz. Başlama zamanı yaklaşan toplantılar için "Toplantılarım" listesindeki "Katıl" butonu görünür olacak ve bu butonun tıklanmasıyla toplantı odasına geçişiniz gerçekleşecektir.

Toplantı katılımcıları toplantıda sadece izleyici konumundadırlar belge paylaşımı gibi işlevleri gerçekleştiremezler. Toplantı sahipleri kendilerini yetkilendirdikten sonra toplantıya katkıda bulunabilirler. Katılımcı ara yüzü aşağıdaki gibidir.

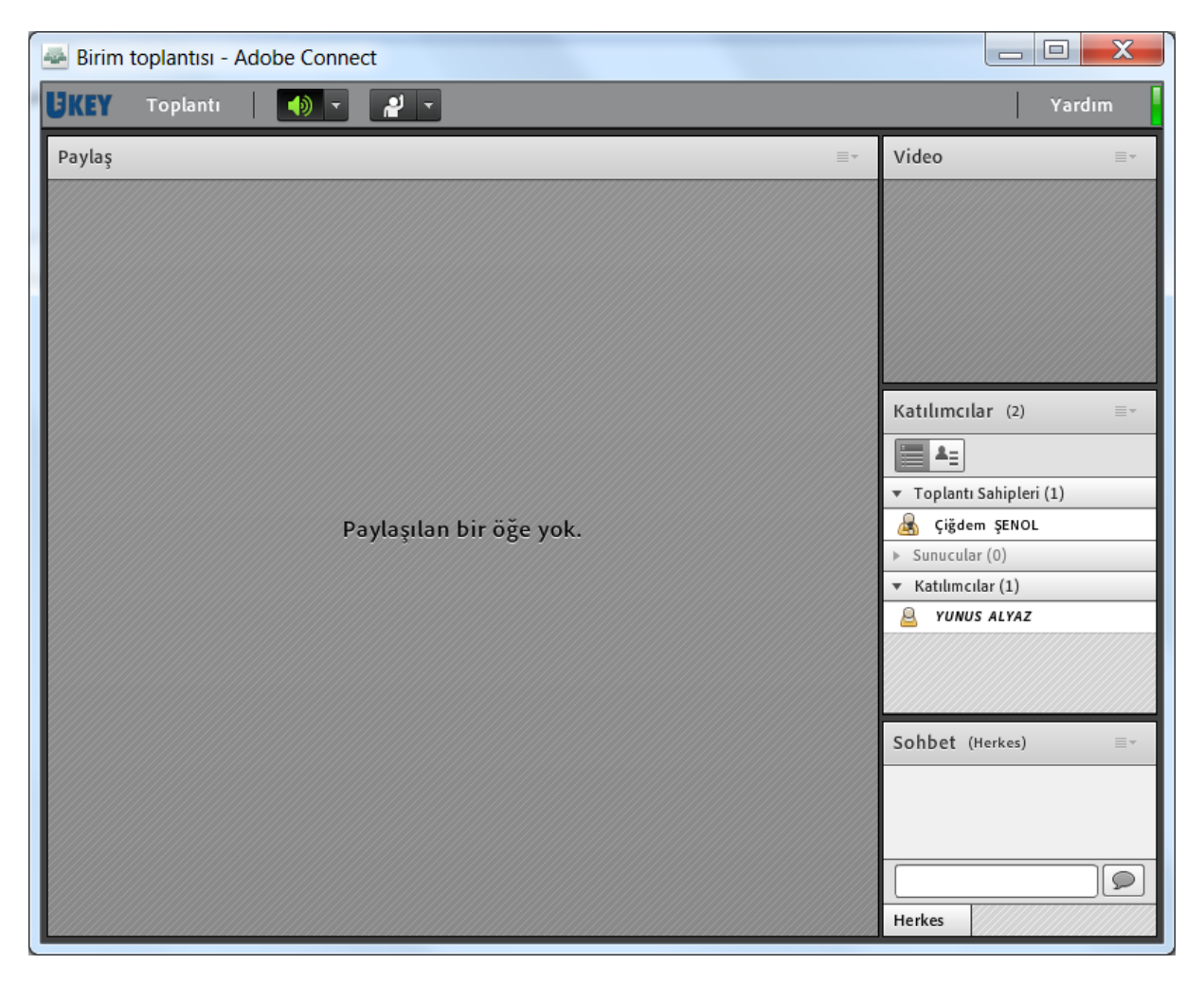

### **EXEVULUDAĞÜNİVERSİTESİ** KURUM, EĞİTİM VE ARAŞTIRMA FAALİYETLERİ YÖNETİŞİM SİSTEMİ

## http://ukay.uludag.edu.tr

ÜNİVERSİTEMİZDEKİ KAPILARIN ANAHTARI "ÜKEY" İŞLERİNİZİ "ÜKEY" ÜZERİNDEN TAKİP EDİN, HER KAPIYI DOĞRU ZAMANDA KOLAYCA AÇIN.